## ПОЯСНЕНИЯ ПО ОТПРАВКЕ И ОФОРМЛЕНИЮ РЕШЕНИЙ

Условия заданий по предметам можно взять в соответствующем разделе нашего сайта. Внимательно прочитайте рекомендации до конца.

## ЧТО ДОЛЖНО БЫТЬ В РЕШЕНИИ ЗАДАНИЯ

- Название предметной олимпиады должно быть указано на каждой странице. Например: Вы выполняете работу по предметной олимпиаде "Физика", тогда на каждой странице Вашей работы (по физике) необходимо написать слово «Физика»
- Нумерация Ваших ответов должна соответствовать нумерации олимпиадных заданий.
- Ваша работа должна включать в себя подробное решение и ответ на вопрос. Условия задач повторять не надо.
- Если ваш ответ на предметную олимпиаду содержит более одной страницы, обязательно нумеруйте страницы ваших ответов.

## В КАКОМ ФОРМАТЕ ПРИСЫЛАТЬ РЕШЕНИЯ

Возможно несколько вариантов, в меру ваших технических возможностей.

В формате Microsoft Word 2003. В Word'е можно оформить текст любой сложности. Он имеет встроенный редактор формул Equation. Если вы не владеете Equation, можно написать формулы от руки, отсканировать их и вставить как рисунок. При оформлении используйте только стандартные шрифты: Times, Arial и Symbol. Иначе мы можем не прочитать то, что вы написали.

В графических форматах JPEG, TIF или GIF. Отсканируйте решение, сохраните в одном из указанных форматов. Оптимальный режим сканирования по соотношению размер файла / читаемость: black & white (B&W, bitmap, lineart; то есть, когда присутствуют только чёрные и белые точки) с разрешением 300 dpi (300 точек на дюйм) в масштабе 1:1. При указанном режиме сканирования, страница рукописного текста формата A4 имеет объём порядка 200 килобайт, а её пересылка занимает 1-2 минуты максимум. Для сканирования в режиме black & white старайтесь писать на белой бумаге без клеточек и линеечек тёмными чернилами: читаемость так получается выше. Если у вас несколько страниц, то получится несколько файлов. Один комплект файлов на одну предметную олимпиаду.

## КАК ОТПРАВИТЬ

Зарегистрировавшись на сайте Олимпиады <u>www.mk.ru/msu</u>, заполнив анкету, вы попадаете на свою персональную страницу. Справа будет раздел "Загрузить файлы", где размещен список с названиями предметных олимпиад. Выбираете нужный вам предмет, прикрепляете соответствующий doc-файл (предварительно закройте его в Word'e) или одну из отсканированных страниц (в формате JPEG, TIF или GIF). Затем нажимаете кнопку "Загрузить", ждёте некоторое время, которое зависит от скорости передачи и объёма файла. Отправленный файл должен появиться в списке отправленных файлов. Если вместо этого вы получаете нечто другое - это значит, отправка не состоялась.

!!!Уважаемые участники Олимпиады "Покори Воробьевы горы-2012!" Убедительно просим вас после загрузки файлов проверять полностью ли файлы загружены. Для этого необходимо открыть загруженные файлы в «личном кабинете» и убедиться, что вся информация в файле сохранена.

Если вы решаете задания по нескольким предметным олимпиадам, то загрузить можно сразу несколько файлов.

Обратите внимание, вы имеете возможность самостоятельно удалить файлы и загрузить другие!

Свои вопросы задавайте на форуме Олимпиады <u>www.mk.ru/msu/forum/</u> или присылайте на <u>konkurs@mk.ru</u>